## eVoucher 6.11

# Import Your Service Entries

Starting with eVoucher release version 6.6, attorneys can import service entries to a CJA-20/30 voucher from a file saved in comma-separated value (.csv) format. This allows attorneys using commercially available timekeeping and billing systems to create an output file from that system that can then be imported into the **Services** tab of a CJA-20/30 voucher—so attorneys don't have to manually enter each service line.

Exporting a .csv file from a timekeeping or billing system may not export to a correct format and may need to be customized to match the required format as illustrated in the sample spreadsheets provided. You can enter data directly into the sample templates manually or using copy/paste.

#### **IMPORTANT NOTES:**

- Court staff are not responsible for helping attorneys create or download .csv files.
- As a best practice, the Import Service Entries feature should be started on a new or empty CJA-20 voucher. If you have service lines already entered on a voucher, they will be overwritten with the data imported from the .csv file.

#### Step 1

On the Home page, expand the **Appointments' List** section and locate the appropriate appointment. Click the case link.

| 🗏 Appointments' List         |                                    |
|------------------------------|------------------------------------|
|                              | Search:                            |
| Appointments                 | Defendant                          |
| Case: 1:14-CR-08805-AA       | Defendant: Jebediah Branson        |
| Defendant #: 1               | Representation Type: Criminal Case |
| Case Title: USA v. Branson   | Order Type: Appointing Counsel     |
| Attorney: Andrew Anders      | Order Date: 03/03/14               |
| <u>Representation ID: 2</u>  | Pres. Judge: Albert Albertson      |
| Appointment ID: 4            | Adm./Mag Judge:                    |
| Case: 1:14-CR-08806-AA       | Defendant: Thomas Watson           |
| Derendant #: 1               | Representation Type: Criminal Case |
| Case Title: USA v. Watson    | Order Type: Appointing Counsel     |
| Attorney: Andrew Anders      | Order Date: 03/03/14               |
| <u>Representation ID: 4</u>  | Pres. Judge: Albert Albertson      |
| Appointment ID: 2            | Adm./Mag Judge:                    |
| Case: 1:14-CR-08808-AA       | Defendant: Thomas Howell           |
| Defendant #: 1               | Representation Type: Criminal Case |
| Case Title: USA v Howell     | Order Type: Appointing Counsel     |
| Attorney: Andrew Anders      | Order Date: 03/03/14               |
| <u>Representation ID: 10</u> | Pres. Judge: Albert Albertson      |
| Appointment ID: 8            | Adm./Mag Judge:                    |
| Case: 1:14-CR-08808-AA       | Defendant: Thomas Howell           |
| Defendant #: 1               | Representation Type: Criminal Case |
| Case Title: USA v Howell     | Order Type: Associate              |
| Attorney: Andrew Anders      | Order Date: 08/21/18               |
| Representation ID: 10        | Pres. Judge: Albert Albertson      |
| Appointment ID: 103          | Adm./Mag Judge:                    |

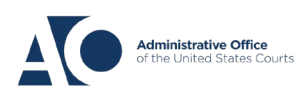

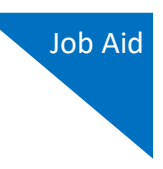

The Appointment Info page displays any vouchers that were created for this appointment. In the Create New Voucher section on the left side of the page, click the **Create** link for CJA-20.

**Note:** If you have a previously created CJA-20, review the Import Service Entries on Previously Created CJA-20s section below.

| Appointment                                                                                                    | Appointment                                                                                                    | Info                                                                                 |                          |                                                                                              |                                   |                                          |                                                         |
|----------------------------------------------------------------------------------------------------|----------------------------------------------------------------------------------------------------|--------------------------------------------------------------------------------------|--------------------------|----------------------------------------------------------------------------------------------|-----------------------------------|------------------------------------------|---------------------------------------------------------|
| summary about this                                                                                                  | 1. CIR./DIST/DIV.CODE<br>0542                                                                                    | 2. PERSON REPRESEN<br>Thomas Watson                                                  | TED                      |                                                                                              |                                   | VOUCHER NUMB                             | ER                                                      |
| appointment, including a list of                                                                                    | 3. MAG. DKT/DEF.NUMBER                                                                                           | 4. DIST. DKT/DEF.NUM<br>5:08-CR-00806-14-                                            | IBER<br>AA               | 5. APPEALS. DKT/DEF                                                                          | NUMBER                            | 6. OTHER. DKT/D                          | EF.NUMBER                                               |
| appointment and links to create                                                                                     | 7. IN CASE/MATTER OF(Case Name<br>USA v. Watson                                                                  | <ul> <li>8. PAYMENT CATEGO<br/>Felony (including p<br/>of alleged felony)</li> </ul> | RY<br>re-trial diversion | 9. TYPE PERSON REPRESENTED<br>Adult Defendant                                                |                                   | 10. REPRESENTATION TYPE<br>Criminal Case |                                                         |
| <u>     View Representation</u>                                                                                     | 11. OFFENSE(S) CHARGED<br>12:1738.P MORTGAGE DISC<br>12. ATTORNEY'S NAME AND MAIL<br>David Dd Attorney - Bar Num | RIMINATION<br>LING ADDRESS<br>ber: 1234123                                           |                          | 13. COURT ORDER                                                                              | _                                 |                                          | 0                                                       |
| Create New Voucher                                                                                                  | 2500 Main St<br>San Antonio TX 78209                                                                             | 001.1254125                                                                          |                          | A Associate                                                                                  | C Co-Counsel                      | D Federal<br>Defender                    | F Subs for Federal     Defender     P Subs for Poteined |
| AUTH Create<br>Authorization for Expert and other<br>Services                                                       | Phone: 2105552500<br>Email: <u>daviddattorney@gmail</u>                                                          | com                                                                                  |                          | (Capital Only)                                                                               | Counsel<br>T Retained<br>Attorney | Attorney<br>U Subs for Pro<br>Se         | Attorney                                                |
| AUTH-24 Create<br>Authorization for payment of<br>transcript                                                        |                                                                                                    |                                                                                      |                          | Y Standby Counsel<br>Prior Attorney's Name<br>Appointment Dates<br>Signature of Presiding Ju | udge or By Order of (             | the Court                                |                                                         |
| BUDGETAUTH Create<br>Authorization for Excess Attorney Fees<br>and/or Expert and other Services on<br>Budgeted Case | 14. LAW FIRM NAME AND MAILIN                                                                                     | NG ADDRESS                                                                           |                          | Albert Albertson<br>Date of Order<br>3/3/2014<br>RepaymentYES                                | Nune I                            | Pro Tunc Date                            |                                                         |
| CJA-20 <u>Create</u>                                                                                                | Vouchers on File                                                                                                 |                                                                                      |                          |                                                                                              |                                   |                                          |                                                         |
| Appointment of and Authority to Pay<br>Court-Appointed Counsel                                                      | To group by a particular Hea                                                                                     | der, drag the column to thi                                                          | s area.                  |                                                                                              |                                   | Search:                                  |                                                         |
| C1A-21 Create                                                                                                    | Case                                                                                                    | Defendant                                                                            | Туре                     | Sta                                                                                          | itus                              |                                          | Date Entered                                            |
| Authorization and Voucher for Expert<br>and other Services                                                          | 5:08-CR-00806-AA-<br>Start:<br>End:                                                                              | Thomas Watson (# 14)<br>Claimed Amount: 0.00                                         | CJA-20<br>David Dd Atto  | orney                                                                                        | Voucher Entry<br>Edit             | y                                        | 06/06/2024                                              |
| CJA-24 Create<br>Authorization and Voucher for<br>Payment of Transcript                                             | 1                                                                                                    |                                                                                      |                          |                                                                                              |                                   | P                                        | age <b>1</b> of <b>1</b> (1 items)                      |

### Step 3

When the document opens, in the **Actions** menu on the left side of the page, click the **Import Service Entries (.csv)** link.

| CJA-20<br>Attorney Enters<br>Voucher | Basic Info Services                       | Expenses Claim Status       | 5 Document            | s 🌔 Confir          | mation          |                          |
|--------------------------------------|-------------------------------------------|-----------------------------|-----------------------|---------------------|-----------------|--------------------------|
|                                      | 1. CIR./DIST/DIV.CODE                     | 2. PERSON REPRESENTED       |                       |                     | VOUCHER NUM     | BER                      |
| Def.: Thomas Watson                  | 0542                                      | Thomas Watson               | ADDEALS DUT DEE       | NID (DED            | COTHER DUT      | DEENINGER                |
|                                      | 5. MAG. DR1/DEF.NUMBER                    | 5:08-CR-00806-14-AA         | S. AFFEALS, DK1/DEF   | NUMBER              | 6. OTHER. DRI   | DEFINUMBER               |
| Link to CM/ECF                       | 7. IN CASE/MATTER OF(Case Name)           | 8. PAYMENT CATEGORY         | 9. TYPE PERSON REP    | RESENTED            | 10. REPRESENT   | ATION TYPE               |
|                                      | USA v. Watson                             | of alleged felony)          | Adult Defendant       |                     | Criminal Case   |                          |
| Voucher #:                           | 11. OFFENSE(S) CHARGED                    | or uneged totolly)          |                       |                     | 1               |                          |
| Start Date:                          | 12:1738.P MORTGAGE DISCRIN                | AINATION                    | 11 COURT ORDER        |                     |                 |                          |
| End Date:                            | David Dd Attorney - Bar Number:           | 1234123                     | 13. COURT ORDER       | _                   |                 | T Subs for Federal       |
|                                      | 2500 Main St                              |                             | A Associate           | C Co-Counsel        | Defender        | Defender                 |
| Services: \$0.00                     | San Antonio TX 78209<br>Phone: 2105552500 |                             | L Learned Counsel     | O Appointing        | P Subs for Pane | el 🔲 R Subs for Retained |
|                                      | Email: daviddattorney@gmail.com           | 1                           | (Capital Only)        | T Ratainad          | U Subs for Pro  | Attorney                 |
| S Expenses: \$0.00                   |                                           |                             | S Pro Se              | Attorney            | Se              | □ X Administrative       |
|                                      |                                           |                             | ☐ Y Standby Counsel   |                     |                 |                          |
| Representation Fee Limit:            |                                           |                             | Prior Attorney's Name |                     |                 |                          |
| \$10,300.00                          |                                           |                             | Appointment Dates     |                     |                 |                          |
| Fee Amount Remaining After Approved  |                                           |                             | Albert Albertson      | lage or by Order of | the Court       |                          |
| and Pending:                         | 14. LAW FIRM NAME AND MAILING A           | DDRESS                      | Date of Order         | Nune I              | Pro Tunc Date   |                          |
| \$10,300.00                          |                                           |                             | Banaymant VEC         | lvo                 |                 |                          |
|                                      |                                           |                             |                       | 180                 |                 |                          |
| Tasks                                | Payment Details                           |                             |                       |                     |                 |                          |
| Link To Appointment                  | Select the payment det                    | ails. Payment accounts that | t are ready to i      | use display         | below. To s     | see all payment          |
| Link To Representation               | accounts go to Vendor                     | Manager                     |                       | use display         | 000000000       | see an payment           |
|                                      | decounts, <u>go to vendor</u>             | Handger                     |                       |                     |                 |                          |
| Actions                              | David D Attornov                          |                             |                       | •                   |                 |                          |
| Import Service Entries (.csv)        | David D Attorney                          |                             |                       | •                   |                 |                          |
|                                      |                                           |                             |                       |                     |                 |                          |
| Reports                              | David D Attornev                          |                             |                       |                     |                 |                          |
| Defendant Summany Budget Peport      | TIN (SSN):                                |                             |                       |                     |                 |                          |
| Derendant Summary Budget Report      | 111 (351).                                |                             |                       |                     |                 | 1                        |

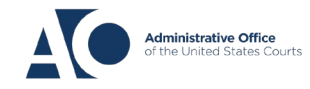

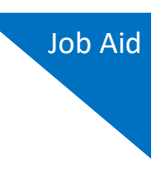

The Services page appears. To view or download a sample .csv file, click the **sample spreadsheet** link. Click **Additional Information** to view instructions for importing time from a .csv file.

| Basic Info                                                                             | Services                                                                                                    | xpenses b                                                                            | Claim Status                                  | Documents                                 | Confirmation                 |                                                       |
|----------------------------------------------------------------------------------------|----------------------------------------------------------------------------------------------------|--------------------------------------------------------------------------------------|-----------------------------------------------|-------------------------------------------|------------------------------|-------------------------------------------------------|
| Service                                                                                | es                                                                                                    |                                                                                      |                                               |                                           |                              |                                                       |
| eVoucher now<br>format. The CS<br>and service typ                                      | provides the ability to im<br>V file must contain all re<br>e values.                                                                    | port service time e<br>quired column hea                                             | entries exported from<br>dings and data types | a law firm billing s<br>. Please download | y<br>r sample spreadsheet f  | Separated Values (CSV)<br>the correct column headings |
| contents of the                                                                        | imported CSV file.                                                                                                    | art with a blank vo                                                                  | oucher. Otherwise, a                          | existing service er                       | tries on the voucher will be | overwritten with the                                  |
| - Additional Inf                                                                       | ormation                                                                                                    |                                                                                      |                                               |                                           |                              |                                                       |
| Each service                                                                           | line entry must have o                                                                                                    | lata in the follow                                                                   | ving columns:                                 |                                           |                              |                                                       |
| <ul> <li>Date</li> <li>Hours</li> <li>Descrip</li> <li>Service</li> </ul>              | otion<br>2 Type (EXAMPLES: "16b                                                                                                    | " or "16b. Obtainin                                                                  | g and Reviewing Re                            | cords")                                   |                              |                                                       |
| The following                                                                          | ) columns do not requ                                                                                                    | ire data, but sho                                                                    | uld be included in                            | the header row:                           |                              |                                                       |
| <ul> <li>Doc#</li> <li>Pages</li> </ul>                                                |                                                                                                    |                                                                                      |                                               |                                           |                              |                                                       |
| For additional i                                                                       | nformation refer to the e                                                                                                    | Voucher Online He                                                                    | elp.                                          |                                           |                              |                                                       |
| CSV file when<br>Date, Hours, D<br>1/4/2021,1.0,M<br>1/4/2021,.5,Re<br>1/5/2021,1.2,"H | n opened in a text edit<br>escription, Service Type,<br>let with client,16a. Inten<br>viewed Indictment,16b,<br>Hearing on Motion to Dis | or might look lik<br>Doc#, Pages<br>views and Conferer<br>4,25<br>miss, including wa | <b>ke this:</b><br>nces,,<br>it time",15c,,   |                                           |                              |                                                       |
|                                                                                        |                                                                                                    |                                                                                      | Import Service                                | Entries (.csv)                            |                              |                                                       |
| Date                                                                                   | 9/3/2021 *                                                                                                    |                                                                                      | Description                                   |                                           |                              |                                                       |
| Service Type                                                                           |                                                                                                    |                                                                                      | •                                             |                                           |                              |                                                       |
| Doc.# (ECF)                                                                            | Pages                                                                                                    | ;                                                                                    |                                               |                                           |                              | * *                                                   |
| Hours                                                                                  | * at \$1                                                                                                    | 55.00 per hour.                                                                      |                                               |                                           |                              | Add Remove                                            |
| Required Fields                                                                        |                                                                                                    |                                                                                      |                                               |                                           |                              |                                                       |

**Note:** The sample spreadsheet is in Excel format. Once the file is populated with data, it must be saved in .csv format. View the appendix to see the required columns and information for the .csv file.

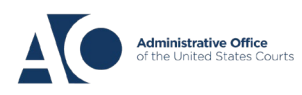

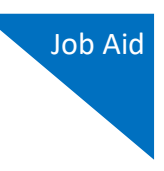

Before you can import your .csv file, you must create and save it on your computer. The **Date**, **Hours**, **Description**, and **Service Type** fields are required for import. The **Doc. #** and **Pages** fields are optional for import, but may be required by your court.

When the .csv file is ready for import, click Import Service Entries (.csv).

| Basic Info                                                                           | ces Expenses Cla                                                        | aim Status 🕨 Do                                 | cuments Confirmation                                                                     |                                                     |
|--------------------------------------------------------------------------------------|-------------------------------------------------------------------------|-------------------------------------------------|------------------------------------------------------------------------------------------|-----------------------------------------------------|
| Services                                                                             |                                                                         |                                                 |                                                                                          |                                                     |
| eVoucher now provides the<br>format. The CSV file must c<br>and service type values. | ability to import service time ent<br>ontain all required column headir | tries exported from a langs and data types. Ple | w firm billing system and saved in Comma S<br>ase download our sample spreadsheet for tl | eparated Values (CSV)<br>he correct column headings |
| IMPORTANT: It is recomm<br>of the imported CSV file.                                 | nended to start with a blank voud                                       | cher. Otherwise, all exis                       | ting service entries on the voucher will be o                                            | verwritten with the contents                        |
| + Additional Information                                                             |                                                                         |                                                 |                                                                                          |                                                     |
|                                                                                      |                                                                         | Import Service Entr                             | ries (.csv)                                                                              |                                                     |
| Date 8/6/2021                                                                        | *                                                                       | Description                                     |                                                                                          |                                                     |
| Service Type                                                                         |                                                                         |                                                 |                                                                                          |                                                     |
| Doc.# (ECF)                                                                          | Pages                                                                   |                                                 |                                                                                          | · *                                                 |
| Hours                                                                                | * at \$155.00 per hour.                                                 |                                                 |                                                                                          | Add Remove                                          |
|                                                                                      |                                                                         |                                                 |                                                                                          |                                                     |
| * Required Fields                                                                    |                                                                         |                                                 |                                                                                          |                                                     |
| To group by a particular He                                                          | ader, drag the column to this are                                       | a.                                              |                                                                                          |                                                     |
| Service Type                                                                         | Date • Description                                                      |                                                 |                                                                                          | Hrs Rate Amt                                        |
|                                                                                      | N                                                                       | (Empty                                          | )                                                                                        |                                                     |
| No data to paginate                                                                  | $\rightarrow$                                                           |                                                 | Go to page: View item                                                                    | s per page: <u>10 25 50 100</u>                     |

**Note:** The service types for the CJA-30 sample spreadsheet differ slightly to match the information needed for that document type.

### Step 6

Your file directory browser opens. Click the correct .csv file, and then click **Open**.

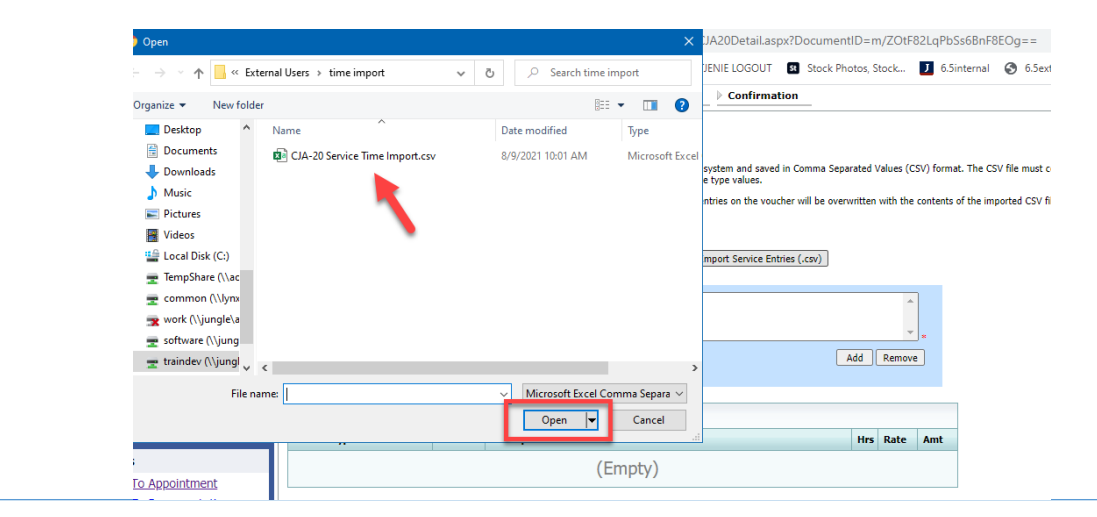

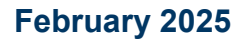

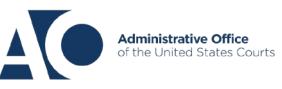

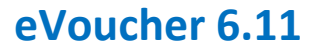

A success message appears, indicating the number of entries that were imported and saved to the services table.

| <u>⊳</u> Ba | asic Info Service           | 5 Expe                  | nses Valaim Status                              | Documents Confirmation             |      |          |         |                                                                                       |
|-------------|-----------------------------|-------------------------|-------------------------------------------------|------------------------------------|------|----------|---------|---------------------------------------------------------------------------------------|
|             | •                           |                         |                                                 |                                    |      |          |         |                                                                                       |
|             | Service<br>13 entri         | entries h<br>es have be | ave been updated!<br>en successfully added from | CJA-20 Service Time Import_correct | .csv | and sav  | ed to t | he services table below. <u>Click here</u> to view a report for the entries imported. |
| S           | ervices                     |                         |                                                 |                                    |      |          |         |                                                                                       |
| Da          | ate 9/2/2021                | *                       | L scription                                     |                                    |      | *        |         |                                                                                       |
| Se          | ervice Type                 |                         | - · ·                                           |                                    |      |          |         |                                                                                       |
| Do          | oc.# (ECF)                  | Pages                   |                                                 |                                    | _    | *        | *       |                                                                                       |
| Ho          | ours                        | at \$155.00             | per hour.                                       | 4                                  | dd   | Remove   |         |                                                                                       |
| T Door      | uterri Elalde               |                         |                                                 |                                    |      |          |         |                                                                                       |
|             |                             |                         |                                                 |                                    |      |          |         |                                                                                       |
| То          | group by a particular Head  | er, drag the co         | olumn to this area.                             |                                    |      |          |         |                                                                                       |
| Se          | ervice Type                 | Date                    | Description                                     |                                    | Hrs  | Rate     | Amt     |                                                                                       |
| e.          | Investigative or Other Work | 07/01/2021              | Test                                            |                                    | 0.1  | \$155.00 | \$15.50 |                                                                                       |
| а.          | Arraignment and/or Plea     | 07/02/2021              | Test                                            |                                    | 0.2  | \$155.00 | \$31.00 |                                                                                       |
| d.          | Travel Time                 | 07/02/2021              | Test                                            |                                    | 0.3  | \$155.00 | \$46.50 |                                                                                       |
| Ь.          | Obtaining and Reviewing     |                         |                                                 |                                    |      |          |         |                                                                                       |

# Import Service Entries with Associates

To use the Import Service Entries feature on vouchers with associates, the lead attorney MUST import their entries first or they will overwrite the associate attorney's entries.

### Step 1

The lead attorney imports their service entries to the voucher, leaving the field next to the associate's name set to the default **Not on Voucher** in the Associate's Info section, by following the steps in the Import Your Service Entries section above.

| CJA-20<br>Attorney Enters                                                      | Basic Info                                         | Expenses Claim Stat                                         | us Documents                                    | s ▶ Confir              | mation                          |                     |
|--------------------------------------------------------------------------------|----------------------------------------------------|-------------------------------------------------------------|-------------------------------------------------|-------------------------|---------------------------------|---------------------|
| Voucher                                                                        | Basic Info                                         |                                                             |                                                 |                         |                                 |                     |
|                                                                                | 1. CIR./DIST/DIV.CODE<br>0542                      | 2. PERSON REPRESENTED                                       |                                                 |                         | VOUCHER NUMB                    | ER                  |
| Det.: Jessica Hall                                                             | 3. MAG. DKT/DEF.NUMBER                             | 4. DIST. DKT/DEF.NUMBER<br>1:12-CR-03242-3242-AA            | 8. APPEALS. DKT/DEF.                            | NUMBER                  | 6. OTHER. DKT/D                 | EF.NUMBER           |
| Link to CM/ECF                                                                 | 7. IN CASE/MATTER OF(Case Name)<br>USA v Hall      | 8. PAYMENT CATEGORY<br>Felony (including pre-trial diversio | 9. TYPE PERSON REPR<br>Adult Defendant          | ESENTED                 | 10. REPRESENTA<br>Criminal Case | TION TYPE           |
| Voucher #:                                                                     | 11. OFFENSE(S) CHARGED                             | of alleged felony)                                          |                                                 |                         |                                 |                     |
| Start Date:                                                                    | 12:1730.M SUSPEND OR REMOVI                        | E DIRECTOR OR OFFICER                                       | 11 COURT OPPER                                  |                         |                                 |                     |
| End Date:                                                                      | David Dd Attorney - Bar Number: 12<br>2500 Main St | 134123                                                      | AAmociate                                       | C Co-Counsel            | D Federal<br>Defender           | F Subs for Federal  |
| Services: \$0.00 🗸                                                             | San Antonio TX 78209<br>Phone: 2105552500          |                                                             | L Learned Countel<br>(Capital Only)             | O Appointing<br>Countel | P Subs for Panel<br>Attorney    | R Subs for Retained |
| Expenses: \$0.00                                                               | Email: daviddattorney@gmail.com                    |                                                             | S Pro Se                                        | T Retained<br>Attorney  | U Subs for Pro<br>Se            | C X Administrative  |
|                                                                                |                                                    |                                                             | └─ Y Standby Counsel                            |                         |                                 |                     |
| Representation Fee Limit:                                                      |                                                    |                                                             | Prior Attorney's Name                           |                         |                                 |                     |
| \$10,300.00                                                                    |                                                    |                                                             | Appointment Dates<br>Signature of Presiding Juc | ige or By Order of t    | he Court                        |                     |
| Fee Amount Remaining After Approved                                            | 14. LAW FIRM NAME AND MAILING ADD                  | RESS                                                        | Albert Albertson<br>Date of Order               | Nune P                  | ro Tunc Date                    |                     |
| \$10.072.00                                                                    |                                                    |                                                             | 6/3/2024                                        |                         |                                 |                     |
|                                                                                |                                                    |                                                             | Repayment UYES                                  | NO                      |                                 |                     |
| Tasks                                                                          | Associate Info                                     |                                                             |                                                 |                         |                                 |                     |
| Link To Appointment                                                            | Eddie Associate Not on Vo                          | ucher 🗸                                                     |                                                 |                         |                                 |                     |
| Link To Representation                                                         |                                                    |                                                             |                                                 |                         |                                 |                     |
| Actions                                                                        | December 10 stalls                                 |                                                             |                                                 |                         |                                 |                     |
| Import Service Entries (.csv)                                                  | Payment Details                                    |                                                             |                                                 |                         |                                 |                     |
|                                                                                | Select the payment detail                          | ils. Payment accounts th                                    | at are ready to u                               | ise display             | below. To s                     | ee all payment      |
| Reports                                                                        | accounts, <u>go to Vendor N</u>                    | <u>lanager</u>                                              |                                                 |                         |                                 |                     |
| Defendant Summary Budget Report<br>Totals only of budget info for<br>defendant | David D Attorney                                   |                                                             | 4                                               | •                       |                                 |                     |
| Defendant Detail Budget Report                                                 | David D Attorney                                   |                                                             |                                                 |                         |                                 |                     |
| Detail budget info for defendant                                               | TIN (SSN): •••-••60                                |                                                             |                                                 |                         |                                 |                     |

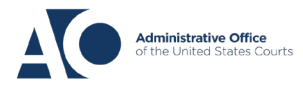

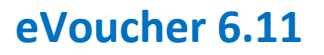

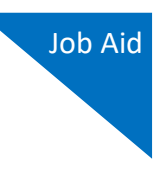

On successful import, in the Associate Info section, the lead attorney must select **On Voucher**, **Can Edit** from the drop-down list next to the associate's name.

| Associate Info<br>Eddie Associate On Voucher, Can Edit 🗸                                                                      |                                     |
|----------------------------------------------------------------------------------------------------|-------------------------------------|
| Payment Details<br>Select the payment details. Payment accounts that are ready to us<br>accounts, <u>go to Vendor Manager</u> | e display below. To see all payment |
| David D Attorney 🗘                                                                                                    | ]                                   |

## Step 3

The associate can then sign in to eVoucher and import their service entries as shown above, or add them manually.

| Kerry Kriger (Attorney)                                            |                                                         |                           |                 |                        |         |                 |                        |
|--------------------------------------------------------------------|---------------------------------------------------------|---------------------------|-----------------|------------------------|---------|-----------------|------------------------|
| Home Operations Repo                                               | orts Links Help S                                       | Sign out                  |                 |                        |         |                 |                        |
| CJA-20<br>Attorney Enters                                          | Basic Info                                              | Expenses                  | 5 Claim Status  |                        |         |                 |                        |
| [Read Only]<br>Def.: Thomas Watson                                 | Services                                                |                           |                 |                        |         |                 |                        |
| Link to CM/ECF<br>Voucher #:<br>Start Date: 11/15/2018             | Date         8/26/2022         1           Service Type | Pages                     | Description *   |                        | Add     | Pomeric         |                        |
| End Date: 11/15/2018 Services: \$300.00                            | * Required Fields                                       | at \$100.00 per           | nour.           |                        | Add     | Kemove          |                        |
| Expenses: \$8.03                                                   | To group by a particular Header                         | , drag the colum          | n to this area. |                        |         |                 |                        |
| Representation Fee Limit:<br>\$11,500.00                           | b. Bail and Detention Hearings                          | Date A D<br>11/15/2018 Ba | escription      |                        | 3.0     | \$100.00        | <b>Amt</b><br>\$300.00 |
| Fee Amount Remaining After Approved<br>and Pending:<br>\$11,500.00 | Page 1 of 1 (1 items) 🧹 🛛                               | [1] >                     |                 | Go to page: View items | per pag | e: <u>10 25</u> | <u>50 100</u>          |
| Tasks<br>Link To Appointment                                       |                                                         |                           |                 | + <b>t</b> -           |         |                 |                        |
| Actions <u>Import Service Entries (.csv)</u>                       |                                                         |                           |                 |                        |         |                 |                        |
|                                                                    | « First < Previous Next                                 | > Last »                  | Save            |                        |         |                 |                        |

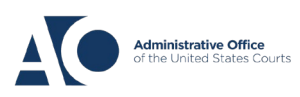

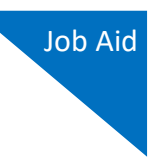

# Import Services Entries on Previously Created CJA-20s -

### Step 1

If you already have a CJA-20 created and are adding time to your services, on the Home page, in the My Active Documents section, click the **Edit** link for the appropriate CJA-20.

| avid D Attorney (At                        | torney)                                         |                                                  |                       |              |
|--------------------------------------------|-------------------------------------------------|--------------------------------------------------|-----------------------|--------------|
| ome Operatio                               | ns Reports Links                                | Accounts Help                                    | o Sign out            |              |
| ne                                         | _                                               |                                                  |                       |              |
| group by a particular H                    | eader, drag the column to this are              | еа.                                              | Search:               |              |
| Case                                       | Defendant                                       | Туре                                             | Status                | Date Entered |
| 1:12-CR-03242-AA-<br>Start:<br>End:        | Jessica Hall (# 3242)<br>Claimed Amount: 200.00 | AUTH<br>David D Attorney<br>Chemist/Toxicologist | Voucher Entry<br>Edit | 06/05/2024   |
| 1:12-CR-03242-AA-<br>Start:<br>End:        | Jessica Hall (# 3242)<br>Claimed Amount: 0.00   | CJA-20<br>David D Attorney                       | Vouche Pary<br>Edit   | 06/05/2024   |
| <u>1:12-CR-03242-AA-</u><br>Start:<br>End: | Jessica Hall (# 3242)<br>Claimed Amount: 0.00   | CJA-20<br>David D Attorney                       | Voucher Entry<br>Edit | 06/05/2024   |

## Step 2

When the document opens, in the **Actions** menu on the left side of the page, click the **Import Service Entries (.csv)** link.

| CJA-20<br>Attorney Enters<br>Voucher                                           | Basic Info                                           | Expenses Claim Status                                                                                                    | Documents                                                                | 5                                             | mation                       |                                 |
|--------------------------------------------------------------------------------|------------------------------------------------------|----------------------------------------------------------------------------------------------------|--------------------------------------------------------------------------|-----------------------------------------------|------------------------------|---------------------------------|
|                                                                                | Basic Info<br>1. CIR./DIST/DIV.CODE<br>0542          | 2. PERSON REPRESENTED                                                                                                    |                                                                          |                                               | VOUCHER NUMB                 | ER                              |
| Def.: Lamont Johnson                                                           | 3. MAG. DKT/DEF.NUMBER                               | 4. DIST. DKT/DEF.NUMBER<br>1:12-CR-03242-3242-A A                                                                                 | 5. APPEALS. DKT/DEF.NUMBER                                               |                                               | 6. OTHER. DKT/DEF.NUMBER     |                                 |
| Link to CM/ECF                                                                 | 7. IN CASE/MATTER OF(Case Name)<br>USA v Hall        | TIN CASE MATTER OF (Case Name)<br>JSA v Hall 8. PAYMENT CATEGORY<br>Felony (including pre-trial diversion A<br>of alleged felony) |                                                                          | 9. TYPE PERSON REPRESENTED<br>Adult Defendant |                              | TION TYPE                       |
| Voucher #:                                                                     | 11. OFFENSE(S) CHARGED                               | VE DIRECTOR OR OFFICER                                                                                                    |                                                                          |                                               | 1                            |                                 |
| Start Date:                                                                    | 12 ATTOPNEV'S NAME AND MAILING                       | ADDRESS                                                                                                    | 11 COUPT OPDER                                                           |                                               |                              |                                 |
| End Date:                                                                      | David D Attorney - Bar Number: 1<br>1234 san antonio | 5779050                                                                                                    | AAssociate                                                               | C Co-Counsel                                  | D Federal<br>Defender        | F Subs for Federal<br>Defender  |
| Services: \$0.00                                                               | El Paso TX 79901<br>Phone: 2105555555 - Fax: 915-532 | 2-0904                                                                                                    | L Learned Countel<br>(Capital Only)                                      | O Appointing<br>Counsel                       | P Subs for Panel<br>Attorney | R Subs for Retained<br>Attorney |
| 🚯 Expenses: \$0.00 👻                                                           | Email: <u>deadmail@support.aotx.usc</u>              | courts, gov                                                                                                    | S Pro Se                                                                 | T Retained<br>Attorney                        | U Subs for Pro<br>Se         | C X Administrative              |
| Representation Fee Limit:                                                      |                                                      |                                                                                                    | Y Standby Counsel                                                        |                                               |                              |                                 |
| \$2,900.00                                                                     |                                                      |                                                                                                    | Prior Attorney's Name<br>Appointment Dates<br>Signature of Presiding Juc | dge or By Order of (                          | the Court                    |                                 |
| Fee Amount Remaining After Approved<br>and Pending:                            | 14. LAW FIRM NAME AND MAILING AI                     | DDRESS                                                                                                    | Alexander F. Fisher<br>Date of Order Nunc Pro Tunc Date                  |                                               |                              |                                 |
| \$1,390.40                                                                     |                                                      |                                                                                                    | 3/15/2017<br>Repayment VES                                               | NO                                            |                              |                                 |
| Tasks                                                                          | <b>Payment Details</b>                               |                                                                                                    |                                                                          |                                               |                              |                                 |
| Link To Appointment                                                            | Select the payment det                               | ails. Payment accounts that                                                                                                    | are ready to u                                                           | ise display                                   | below. To se                 | ee all payment                  |
| Link To Representation                                                         | accounts, <u>go to Vendor</u>                        | Manager                                                                                                    |                                                                          | ice aiopiai)                                  |                              |                                 |
| Actions<br>Import Service Entries (.csv)                                       | David D Attorney                                     |                                                                                                    | (                                                                        | •                                             |                              |                                 |
| Reports                                                                        | David D Attorney                                     |                                                                                                    |                                                                          |                                               |                              |                                 |
| Defendant Summary Budget Report<br>Totals only of budget info for<br>defendant | TIN (SSN): •••-••60                                  |                                                                                                    |                                                                          |                                               |                              |                                 |

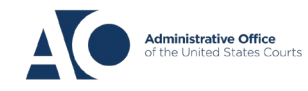

eVoucher 6.11

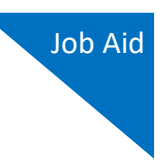

## Step 3

The Services page appears. To view or download a sample .csv file, click the **sample spreadsheet** link. Click **Additional Information** to view instructions for importing time from a .csv file.

| Basic Info 🕨 Ser                                                                                                    | vices Expe                                                                                                    | nses 🛛 🕨 Claim Status                                                               | Documents                                          | Confirmation                                                               |                           |                |
|----------------------------------------------------------------------------------------------------|----------------------------------------------------------------------------------------------------|-------------------------------------------------------------------------------------|----------------------------------------------------|----------------------------------------------------------------------------|---------------------------|----------------|
| Services                                                                                                    |                                                                                                    |                                                                                     |                                                    |                                                                            |                           |                |
| eVoucher now provides t<br>format. The CSV file mus<br>and service type values.                                                       | he ability to import s<br>t contain all require                                                                 | service time entries exported<br>d column headings and data t                       | from a law firm billing s<br>ypes. Please download | ys <del>can and saved an comp</del> a Separated<br>or sample spreadsheet f | l Values (C<br>t column h | SV)<br>eadings |
| IMPORTANT: It is recor<br>contents of the imported                                                                                    | mmended to start w<br>CSV file.                                                                                 | ith a blank voucher. Otherwis                                                       | e, all existing service en                         | tries on the voucher will be overwritte                                    | n with the                |                |
| - Additional Information                                                                                                    |                                                                                                    |                                                                                     |                                                    | 1                                                                          |                           |                |
| Each service line entry                                                                                                    | y must have data i                                                                                              | in the following columns:                                                           |                                                    |                                                                            |                           |                |
| <ul> <li>Date</li> <li>Hours</li> <li>Description</li> <li>Service Type (EX</li> </ul>                                                | (AMPLES: "16b" or "                                                                                             | 16b. Obtaining and Reviewing                                                        | g Records")                                        |                                                                            |                           |                |
| The following columns                                                                                                    | s do not require d                                                                                              | ata, but should be include                                                          | d in the header row:                               |                                                                            |                           |                |
| <ul> <li>Doc#</li> <li>Pages</li> </ul>                                                                                               |                                                                                                    |                                                                                     |                                                    |                                                                            |                           |                |
| For additional information                                                                                                    | n refer to the eVouc                                                                                            | her Online Help.                                                                    |                                                    |                                                                            |                           |                |
| CSV file when opened<br>Date, Hours, Description,<br>1/4/2021,1.0,Met with cli<br>1/4/2021,.5,Reviewed In<br>1/5/2021,1.2,"Hearing or | in a text editor m<br>, Service Type, Doc#<br>ient,16a. Interviews<br>dictment,16b,4,25<br>n Motion to Dismiss, | ight look like this:<br>t, Pages<br>and Conferences,,<br>including wait time",15c,, |                                                    |                                                                            |                           |                |
|                                                                                                    |                                                                                                    | Import Ser                                                                          | vice Entries (.csv)                                | -                                                                          |                           |                |
| Date Q/3/20                                                                                                    | 021 *                                                                                                    | Descript                                                                            | tion                                               |                                                                            |                           | 1              |
| Service Type                                                                                                    |                                                                                                    | *                                                                                   |                                                    |                                                                            |                           |                |
| Doc.# (ECF)                                                                                                    | Pages                                                                                                    |                                                                                     |                                                    |                                                                            | Ŧ                         | *              |
| Hours                                                                                                    | * at \$155.00                                                                                                   | per hour.                                                                           |                                                    | Add                                                                        | Remove                    | •              |
| Required Fields                                                                                                    |                                                                                                    |                                                                                     |                                                    |                                                                            |                           |                |
| To group by a particular                                                                                                    | Header, drag the co                                                                                             | lumn to this area.                                                                  |                                                    |                                                                            |                           |                |
| Service Type                                                                                                    | Date                                                                                                    | Description                                                                         |                                                    | Hrs                                                                        | Rate                      | Amt            |
| a. Arraignment and/or Plea                                                                                                    | 09/03/2021                                                                                                    | Plea in court                                                                       |                                                    | 0.5                                                                        | \$155.00                  | \$77.50        |
| c. Motion                                                                                                    | 09/03/2021                                                                                                    | in court                                                                            |                                                    | 1.0                                                                        | \$155.00                  | \$155.0        |

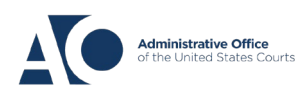

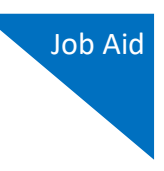

Before you can import your .csv file, you must create and save it on your computer. The **Date**, **Hours**, **Description**, and **Service Type** fields are required for import. The **Doc. #** and **Pages** fields are optional for import, but may be required by your court.

When the .csv file is ready for import, click Import Service Entries (.csv).

| Basic Info Services                                                                                                    | Exper                           | ses Claim Status                                                  | Documents                                        | Confirmation                                                      |                   |                       |                |  |
|----------------------------------------------------------------------------------------------------|---------------------------------|-------------------------------------------------------------------|--------------------------------------------------|-------------------------------------------------------------------|-------------------|-----------------------|----------------|--|
| Services                                                                                                    |                                 |                                                                   |                                                  |                                                                   |                   |                       |                |  |
| eVoucher now provides the abilit<br>format. The CSV file must contai<br>and service type values.                                                                                   | y to import s<br>n all required | ervice time entries exported fro<br>column headings and data type | m a law firm billing sy<br>es. Please download o | stem and saved in Comma Sepa<br>our sample spreadsheet for the co | rated \<br>orrect | /alues (C<br>column h | SV)<br>eadings |  |
| IMPORTANT: It is recommended to start with a blank voucher. Otherwise, all existing service entries on the voucher will be overwritten with the contents of the imported CSV file. |                                 |                                                                   |                                                  |                                                                   |                   |                       |                |  |
| + Additional Information                                                                                                    |                                 |                                                                   |                                                  |                                                                   |                   |                       |                |  |
|                                                                                                    |                                 |                                                                   | )                                                |                                                                   |                   |                       |                |  |
|                                                                                                    |                                 | Import Servio                                                     | e Entries (.csv)                                 |                                                                   |                   |                       |                |  |
|                                                                                                    | (77)WK                          |                                                                   |                                                  |                                                                   |                   |                       | 2              |  |
| Date 9/3/2021                                                                                                    | *                               | Description                                                       | 1                                                |                                                                   |                   | *                     |                |  |
| Service Type                                                                                                    | -                               | *                                                                 |                                                  |                                                                   |                   | -                     |                |  |
| Doc.# (ECF)                                                                                                    | Pages                           |                                                                   |                                                  |                                                                   |                   | 0                     |                |  |
| Hours                                                                                                    | at \$155.00                     | per nour.                                                         |                                                  | _ <u>_</u>                                                        |                   | Remove                | <u> </u>       |  |
| Required Fields                                                                                                    |                                 |                                                                   |                                                  |                                                                   |                   |                       |                |  |
| To group by a particular Header,                                                                                                    | drag the col                    | umn to this area.                                                 |                                                  |                                                                   |                   |                       |                |  |
| Service Type                                                                                                    | Date                            | Description                                                       |                                                  |                                                                   | Hrs               | Rate                  | Amt            |  |
| a. Arraignment and/or Plea                                                                                                    | 09/03/2021                      | Plea in court                                                     |                                                  |                                                                   | 0.5               | \$155.00              | \$77.50        |  |
| c. Motion                                                                                                    | 09/03/2021                      | in court                                                          |                                                  |                                                                   | 1.0               | \$155.00              | \$155.00       |  |
| a. Interviews and Conferences                                                                                                    | 09/03/2021                      | interview with client                                             |                                                  |                                                                   | 4.0               | \$155.00              | \$620.00       |  |

### Step 5

A dialog box appears, stating that the existing time entries on your current voucher will be overwritten when you upload your .csv file.

Note: To include any existing entries, you must manually enter them in your .csv file.

Click **Proceed** and continue by following steps 5–7 in the Import Your Service Entries section above.

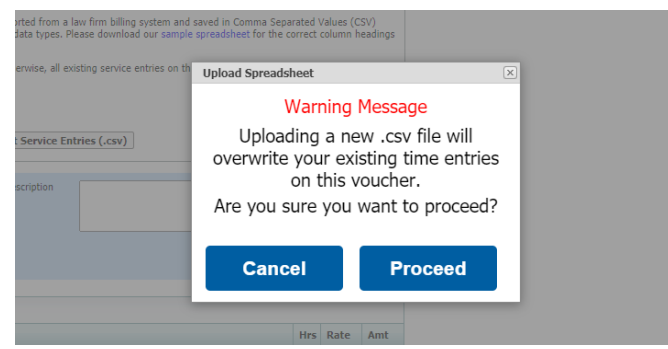

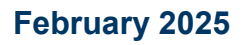

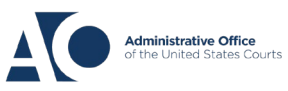

eVoucher 6.11

# Fix Errors in Your .csv File -

Errors in the .csv file must be corrected and saved in the original .csv file before attempting another import. If there are problems with the .csv file, the error report displays errors.

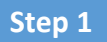

Import your .csv file. If your import fails, a message appears at the top of the page, indicating the number of errors found.

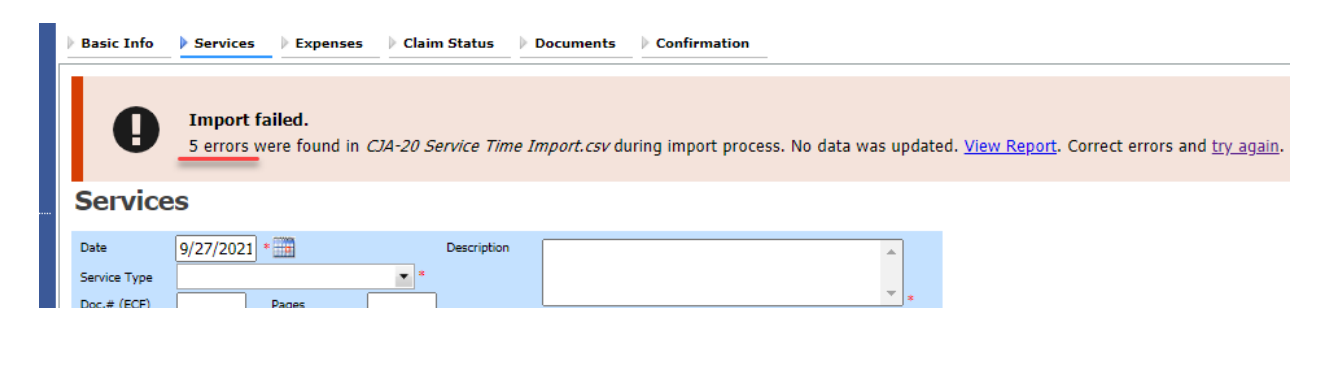

Step 2

Click the **View Report** link to view errors.

| Basic | Info | Services Claim Status Confirmation                                                                                         |
|-------|------|----------------------------------------------------------------------------------------------------|
|       | Ð    | Import failed.<br>5 errors were found in <i>CJA-20 Service Time Import.csv</i> during import process. No data was updated. |
| Ser   | vice | S                                                                                                    |

## Step 3

The error report opens, highlighting the errors in the file. Review the error report and correct the .csv file.

| Errors | ● Errors Only ○ Full Report                                                 |          |                                      |             |                                       |      |       |  |  |  |  |  |  |
|--------|-----------------------------------------------------------------------------|----------|--------------------------------------|-------------|---------------------------------------|------|-------|--|--|--|--|--|--|
|        | Case Number: 1:14-CR-08805                                                  |          | Person Represented: Jebediah Branson |             |                                       |      |       |  |  |  |  |  |  |
| Row    | Errors                                                                      | ate      | Hours                                | Description | Service Type                          | Doc# | Pages |  |  |  |  |  |  |
| Row 3  | Description is missing;                                                     | /2/2021  | 0.2                                  |             | 15a. Arraignment and/or Plea          |      |       |  |  |  |  |  |  |
| Row 9  | Hours is missing;                                                           | /11/2021 |                                      | Test        | 16c. Legal research and brief writing |      |       |  |  |  |  |  |  |
| Row 10 | Doc# (ECF) must be numeric value only; Pages<br>must be numeric value only; | /12/2021 | 0.9                                  | Test        | 15c. Motion Hearings                  | •    | ~     |  |  |  |  |  |  |
| Row 11 | Date is missing;                                                            |          | 1                                    | Test;       | 16d. Travel time                      |      |       |  |  |  |  |  |  |
| Row 12 | Description has invalid character(s);                                       | /14/2021 | 1.1                                  | Test<>      | 16a. Interviews and Conferences       |      |       |  |  |  |  |  |  |
|        |                                                                             |          |                                      |             |                                       |      |       |  |  |  |  |  |  |

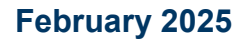

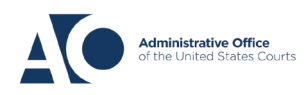

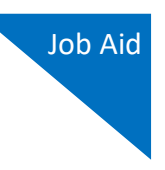

Return to the Services page, click the **try again** link, and then follow steps 4–5 in the Import Service Entries on Previously Created CJA-20s section above.

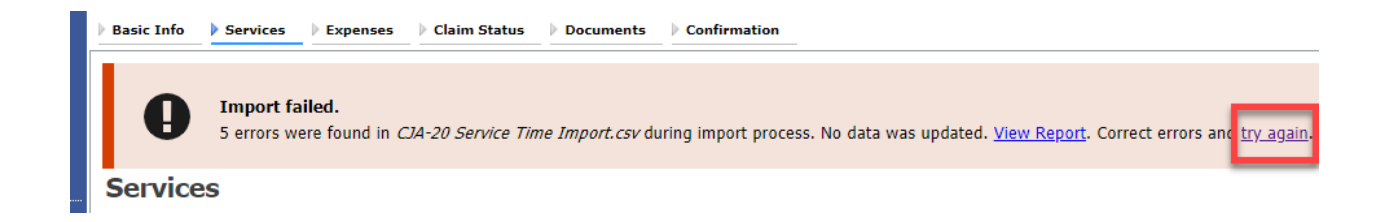

Attorneys should still review the voucher to ensure that entries are correct prior to submission to the court. For the remaining tabs of the CJA-20 or CJA-30, please see instructions for those documents.

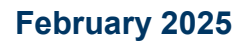

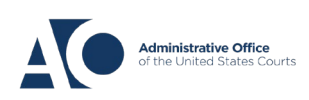

# Appendix Excel File

For the .csv file to be successfully uploaded to and accepted by eVoucher, it must contain a header row. If the first row contains data rather than headings, the data in row 1 is ignored. Sample spreadsheets containing the correct column headings and service type values for each voucher type are available in the online help.

Your Excel file should look similar to the image below, containing all four mandatory column headings: Date, Hours, Description, and Service Type. The **Doc. #** and **Pages** fields can be included as header rows; however, they are not required unless data is provided.

**Note:** Time entries containing values greater than a single decimal place are automatically rounded up or down to the nearest tenth. For example, 0.125 is rounded down to 0.1 and 0.75 is rounded up to 0.8.

| 4   | А         | В     | c                                                                                  | D                                     | E     | F     |
|-----|-----------|-------|------------------------------------------------------------------------------------|---------------------------------------|-------|-------|
| 1   | Date      | Hours | Description                                                                        | Service Type                          | Doc.# | Pages |
| 2   | 9/2/2021  | 0.1   | Email to/from co-def layer re: visit with Client and need for preliminary hearing  | 16e. Investigative and other work     | 1     |       |
| з   | 9/3/2021  | 0.2   | Attend Arraignment, etc via Zoom                                                   | 15a. Arraignment and/or Plea          |       |       |
| 4   | 9/4/2021  | 0.3   | Travel time from Other to Newtown to SA for initial appearance and conference      | 16d. Travel time                      | 3     | 10    |
| 5   | 9/5/2021  | 0.4   | Review of court filings as a result of prelim hearing; Copy to Client              | 16b. Obtaining and reviewing records  | 6     | 12    |
| 6   | 9/6/2021  | 0.5   | Receiving, reviewing and copying to client all paperwork as a result of arraignme  | 16b. Obtaining and reviewing records  | 5     |       |
| 7   | 9/7/2021  | 0.6   | Receive & review order scheduling preliminary hearing; Copy to Client              | 16e. Investigative and other work     |       |       |
| 8   | 9/8/2021  | 0.7   | Reviewed 3:20-mj-46, 3:20-cr-06                                                    | 16c. Legal research and brief writing |       |       |
| 9   | 9/9/2021  | 1     | Reviewed Co. discovery documents, Fed.R.E., and 18 U.S.C. §2251, 2252,             | 16c. Legal research and brief writing |       |       |
| 10  | 9/11/2021 | 1     | Travel from Pgh to SSJ (no return travel due to travel to ICJ on CJA )             | 16d. Travel time                      |       |       |
| 11  | 9/12/2021 | 1.1   | Call to codef lawyer X and AUSA re: status of cases and plea deal                  | 16a. Interviews and Conferences       |       |       |
| 12  | 9/14/2021 | 1.3   | Begin to review discovery from initial disclosure; No eports in discovery; Call to | 16b. Obtaining and reviewing records  | 1     |       |
| 13  |           |       |                                                                                    |                                       |       |       |
| 1.4 |           |       |                                                                                    |                                       |       |       |

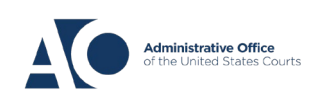

## Save as a .csv File

To convert your Excel file into a .csv format, follow the steps below.

**Note:** Most commercially available spreadsheet applications allow users to save in .csv format.

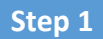

On your Excel file, click the **File** tab.

| AutoSave ● Off) 🖫 🏷 ~ 🤍 - 🗅 🗢 Copy of CJA-20_Service_Time_Import.xlsx - Saved + |                                                |                |     |                     |                                                                                      |            |    |       |               |       |            |                  |
|---------------------------------------------------------------------------------|------------------------------------------------|----------------|-----|---------------------|--------------------------------------------------------------------------------------|------------|----|-------|---------------|-------|------------|------------------|
| File Home Insert Page Layout Formulas Data Review View Help ACROBAT             |                                                |                |     |                     |                                                                                      |            |    |       |               |       |            |                  |
| ſ                                                                               | Cut Calibri v 11 v A^ A = = = 🗞 wrap Text Text |                |     |                     |                                                                                      |            |    |       | Text          |       |            |                  |
| P                                                                               | aste                                           | Paintar        | BI  | <u>u</u> - <u>H</u> | ~ 🔗 ~ A                                                                              | ~ =        | == | €Ξ →Ξ | 🖶 Merge & Cen | ter ~ | \$ ~ 9     | 6 9 <del>(</del> |
|                                                                                 | Clipboard                                      | rainter<br>الآ |     | Font                |                                                                                      | ۲ <u>م</u> |    | Align | ment          | L2    | N          | umber            |
| F1                                                                              | $F_{14}$ $\times$ $f_{x}$                      |                |     |                     |                                                                                      |            |    |       |               |       |            |                  |
|                                                                                 | A B C                                          |                |     |                     |                                                                                      |            |    |       |               |       |            |                  |
| 1                                                                               | Date                                           | Hours          |     | Descriptio          | vescription Ser                                                                      |            |    |       |               |       | ervice Typ |                  |
| 2                                                                               | 9/2/2021                                       |                | 0.1 | Email to/fr         | nail to/from co-def layer re: visit with Client and need for preliminary hearing 166 |            |    |       |               |       | ie. Invest |                  |
| 2                                                                               | 0/2/2021                                       |                | 0.0 | Attand Are          | aignment ato                                                                         | uia 700    |    |       |               |       | 10         | a Arraim         |

## Step 2

From the panel on the left, click **Save As**.

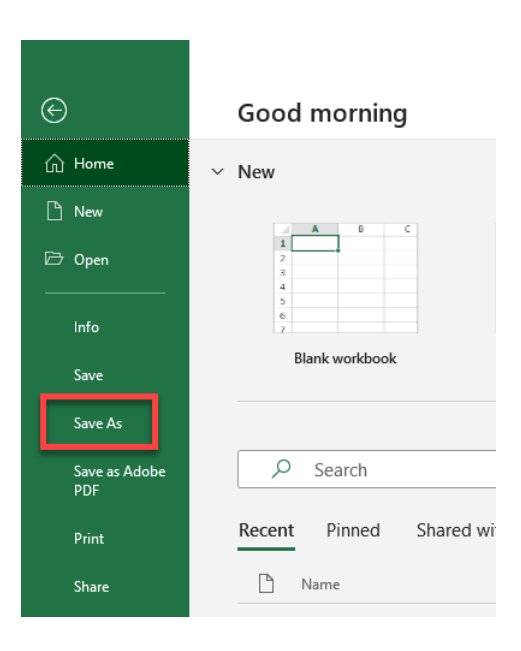

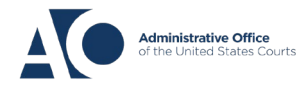

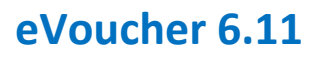

On the Save As page, click the drop-down arrow, select **CSV (Comma delimited) (\*.csv)**, and then click **Save**.

| CJA-20 Service Time Import               |        |
|------------------------------------------|--------|
| Excel Workbook (*.xlsx)                  | 🖓 Save |
| Excel Workbook (*.xlsx)                  |        |
| Excel Macro-Enabled Workbook (*.xlsm)    | 10     |
| Excel Binary Workbook (*.xlsb)           |        |
| Excel 97-2003 Workbook (*.xls)           |        |
| CSV UTF-8 (Comma delimited) (*.csv)      |        |
| XML Data (*.xml)                         |        |
| Single File Web Page (*.mht, *.mhtml)    |        |
| Web Page (*.htm, *.html)                 |        |
| Excel Template (*.xltx)                  | PM     |
| Excel Macro-Enabled Template (".xltm)    |        |
| Excel 97-2003 Template (*.xlt)           |        |
| Text (Tab delimited) (*.txt)             | n      |
| Unicode Text (*.txt)                     |        |
| XML Spreadsheet 2003 (*.xml)             |        |
| Microsoft Excel 5 0/95 Workbook (* xls)  | м      |
| CSV (Comma delimited) (*.csv)            |        |
| Formatted Text (Space delimited) (".prn) |        |
| Text (Macintosh) (*.txt)                 | 1      |
| Text (MS-DOS) (*.txt)                    |        |
| CSV (Macintosh) (*.csv)                  |        |
| CSV (MS-DOS) (*.csv)                     |        |
| DIF (Data Interchange Format) (*.dif)    |        |
| SYLK (Symbolic Link) (*.slk)             |        |
| Excel Add-in (*.xlam)                    |        |
| Excel 97-2003 Add-in (*.xla)             |        |
| PDF (*.pdf)                              |        |
| XPS Document (*.xps)                     |        |
| Strict Open XML Spreadsheet (*.xlsx)     |        |
| OpenDocument Spreadsheet (*.ods)         |        |

Your document has now been converted to a .csv file.

| · · · ·        | ··• • • |                                   |                       | · · · -           |       |
|----------------|---------|-----------------------------------|-----------------------|-------------------|-------|
| - Quick access | ^       | Name ^                            | Date modified         | Туре              | Size  |
|                |         | 💀 CJA-20 Service Time Import.csv  | 8/9/2021 10:01 AM     | Microsoft Excel C | 1 KB  |
|                | *       | 🕼 CJA-20 Service Time Import.xlsx | 8/6/2021 2:27 PM      | Microsoft Excel W | 12 KB |
| - Downloads    | *       | BOLLONG C T I I I I               | 0.00.00001.01.00.00.0 | NE 05 10          | 4.175 |

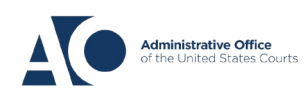